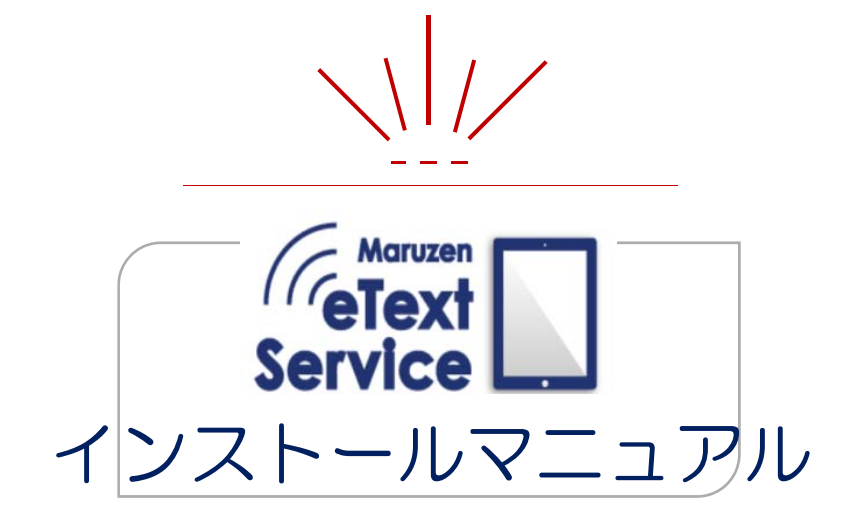

- for Windows -

MARUZEN-YUSHODO

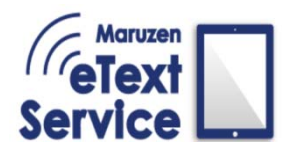

## 1. ダウンロード

#### Windows 用のインストーラをダウンロードします。

<u>https://kw.maruzen.co.jp/ln/mets/mets\_01.html</u> ヘアクセスします。

①ご使用になられる PC の OS に合わせて 32bit/64bit のインストーラをダウンロードしてください。
 表示されるエクスプローラから保存先を指定しご使用の PC へ保存してください。

|             | eText<br>Service<br>す用ソフト 丸善雄          | 松堂「ActLearn」 のインストール                   |       |       |
|-------------|----------------------------------------|----------------------------------------|-------|-------|
|             | 【Windows版】<br>★ マニュアル                  |                                        |       |       |
|             | (32ビットOS用)<br>ActLearn-v1111-32bit.exe | (64ビットOS用)<br>ActLearn-v1111-64bit.exe |       |       |
|             | ダウンロード 🔶                               | ダウンロード 🔶                               |       |       |
|             |                                        |                                        |       |       |
| ファイル名(N):   | ActLearn-v1111-32bit.exe               |                                        |       | ```   |
| ファイルの種類(T): | Application (*.exe)                    |                                        |       | ×     |
| フォルダーの非表示   |                                        |                                        | 保存(S) | キャンセル |

#### <対応 OS bit 数確認方法>対応する OS bit が不明な場合は以下を参考にご確認ください。

①「Windows キー」を押し、左バーの電源アイコンの上にあります歯車アイコンを押すか もしくは「Windows キー」+「i」を押すと設定画面が表示されます。

|    |    | Acrobat Reader DC          |   |                 | メール                                               |                          |
|----|----|----------------------------|---|-----------------|---------------------------------------------------|--------------------------|
|    |    | Adobe                      |   |                 |                                                   |                          |
|    | 人  | Adobe Acrobat Distiller X  |   |                 | J                                                 | N                        |
|    | X  | Adobe Acrobat X Pro        |   |                 | My Office                                         | OneNote                  |
|    |    | Adobe Digital Editions 4.5 |   | 探る              |                                                   |                          |
|    |    | Adobe LiveCycle ES2        |   |                 | _                                                 |                          |
|    | 6) | Apple Software Update      |   |                 |                                                   | е                        |
|    | С  |                            |   | Microsoft Store |                                                   | Microsoft Edge           |
|    |    | Chrome アプリ                 |   |                 |                                                   |                          |
|    |    | Converseen                 |   |                 | $\left( \begin{array}{c} \mathbf{\Omega} \right)$ | S                        |
| 8  | 0  | Cortana                    |   | Stickies        | Network Spee                                      | Skype                    |
| \$ |    | CubeSoft                   |   |                 |                                                   | 晴れ所により曇り                 |
| ¢  |    | CypherGuard PDF            |   | ٦Ø              |                                                   | 11° <sup>11°</sup><br>4° |
|    | n  | -                          |   | Microsoft IIT   | <u>л</u>                                          | 市合                       |
|    | Q  | ▫   ╩                      | 9 | <u> </u>        | C 2                                               | W.                       |

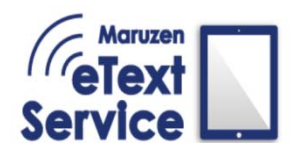

# 1. ダウンロード

#### ②設定を開いたら「システム」を選択し、

左項目の最下部にある「バージョン情報」をクリックしてください。

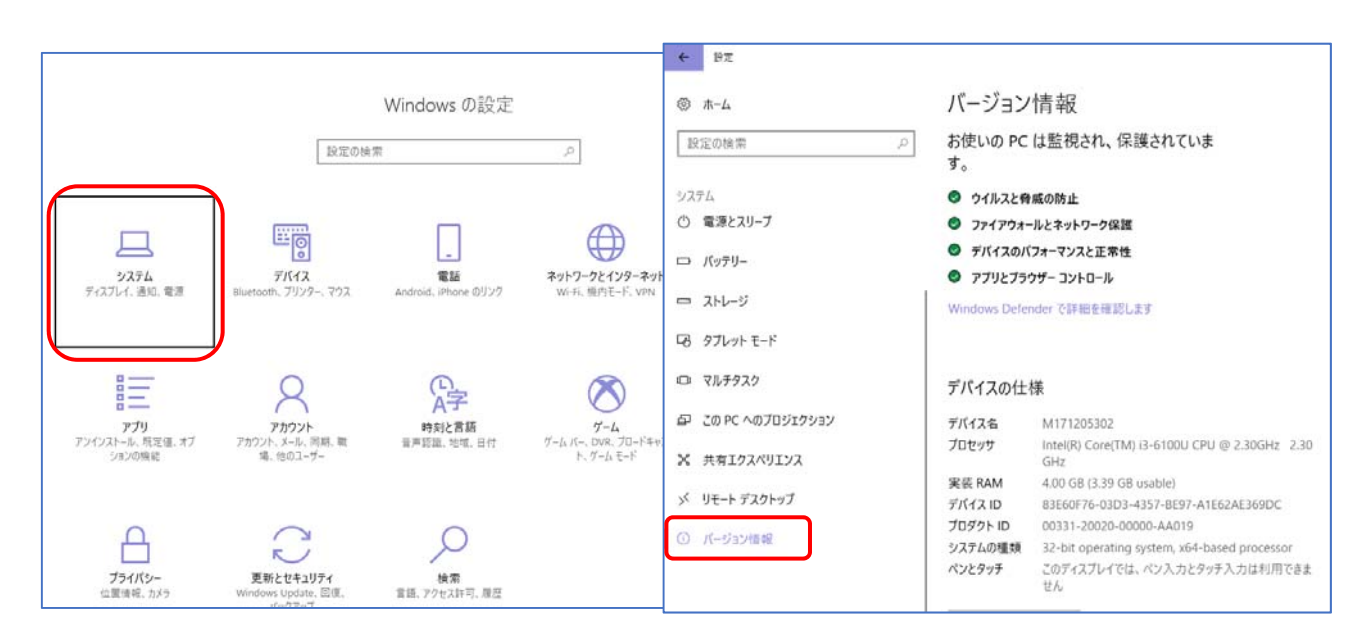

③少しスクロールをすると「デバイスの仕様」が表示されますので 項目内にあります「システムの種類」を確認して下さい。 参考画像の場合、「32 ビットオペレーティングシステム」となっておりますので 対応インストーラは「32bitOS 用」となります。

| ◎ ホ-ム            | バージョン               | 情報                             |     |                     |                                                                         |  |
|------------------|---------------------|--------------------------------|-----|---------------------|-------------------------------------------------------------------------|--|
| 設定の検索 🔎          | Windows Defer       | nderで詳細を確認                     | ,ます |                     |                                                                         |  |
| システム             |                     |                                |     | デバイスの仕材             | <u></u>                                                                 |  |
| ○ 電源とスリープ        | 電源とスリープ デバイスの仕様     |                                |     | デバイス名               | M171205302                                                              |  |
| ロ パッテリー          | デバイス名<br>プロセッサ      | M171205302<br>Intel(R) Core(TN |     | プロセッサ               | Intel(R) Core(TM) i3-6100U CPU @ 2.30GHz 2.30                           |  |
| ロ ストレージ          | 実装 RAM              | GHz<br>4.00 GB (3.39 G         |     | 実装 RAM              | 4.00 GB (3.39 GB usable)                                                |  |
| □ タブレット モード      | デバイス ID<br>プロダクト ID | 83E6C<br>00331-2               |     | デバイス ID             | 83E60F76-03D3-4357-BE97-A1E62AE369DC                                    |  |
| ロ マルチタスク         | システムの種類             | 32-bit opera                   |     | フロダクト ID<br>システムの種類 | 00331-20020-00000-AA019<br>32-bit operating system, x64-based processor |  |
| この PC へのプロジェクション | ()2)))              | せん                             |     | ペンとタッチ              | このディスプレイでは、ペン入力とタッチ入力は利用できま                                             |  |
| 器 共有エクスペリエンス     | この PC の名前           | 「を変更                           |     |                     |                                                                         |  |
| ジ リモート デスクトップ    |                     |                                |     |                     |                                                                         |  |
| ① バージョン情報        | Windows の           | 仕様                             |     |                     |                                                                         |  |

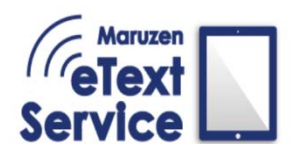

## 2. インストール

ダウンロードした実行ファイルをご使用の PC ヘインストールします。

①ダウンロードした exe ファイルを実行しようとすると、

「この不明な発行元からのアプリがデバイスに変更を加えることを許可しますか?」 と確認のメッセージが表示されますので、「はい」を選択してください。

②また、「Windows によって PC が保護されました」と

ポップアップが表示される事がございますので、メッセージ下にございます 「**詳細情報**」をクリックしてください。

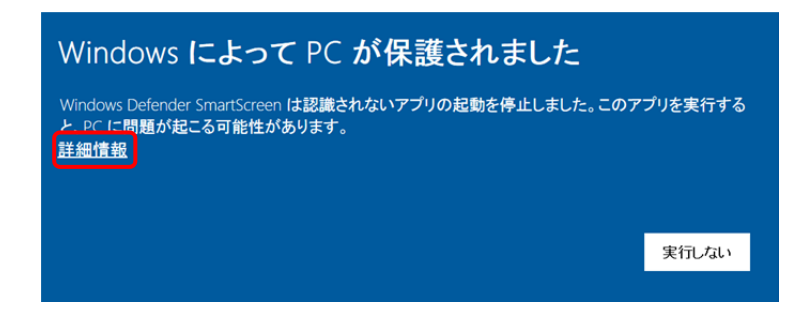

③「詳細情報」をクリックすると「実行しない」の隣に「実行」ボタンが出現します。 「**実行**」をクリックして、インストールへと進んでください。

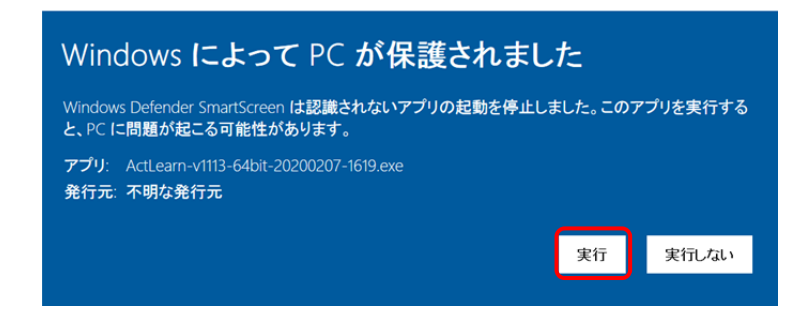

④また、「発行元を確認できませんでした。このソフトウェアを実行しますか?」

と確認のメッセージが表示される事もございますので、「**実行**」を押しインストーラを開いてください。

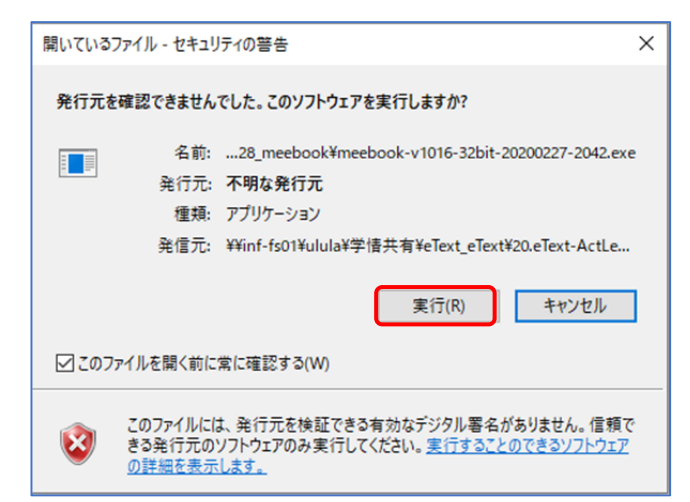

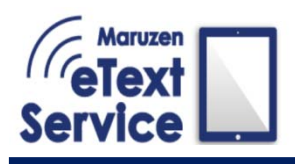

# 2. インストール

⑤セットアップウィンドウが表示されます。「次へ」をクリックしてください。

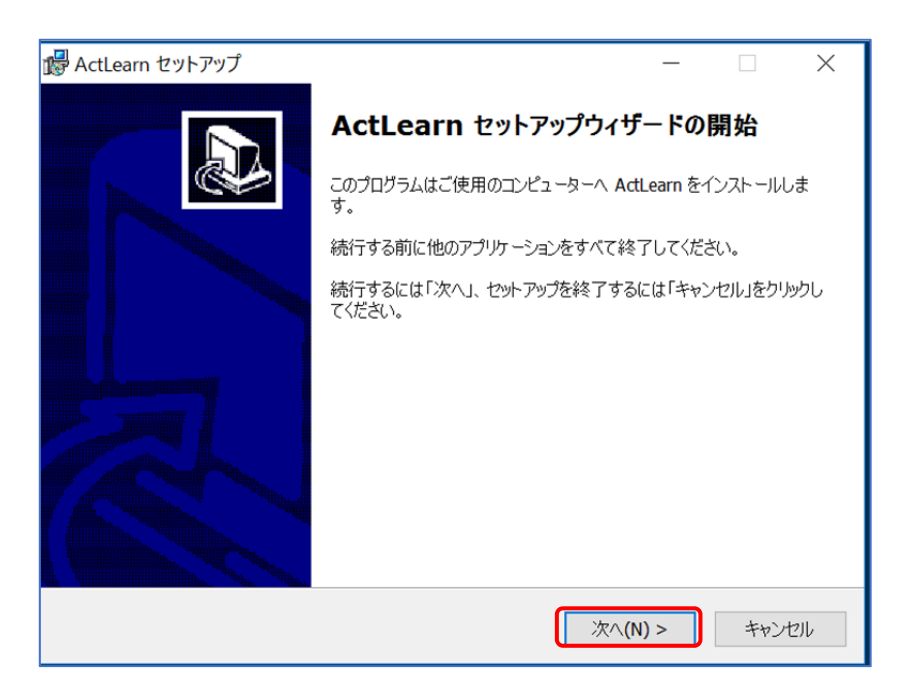

⑥インストールの準備が完了しました。「**インストール**」をクリックしてください。

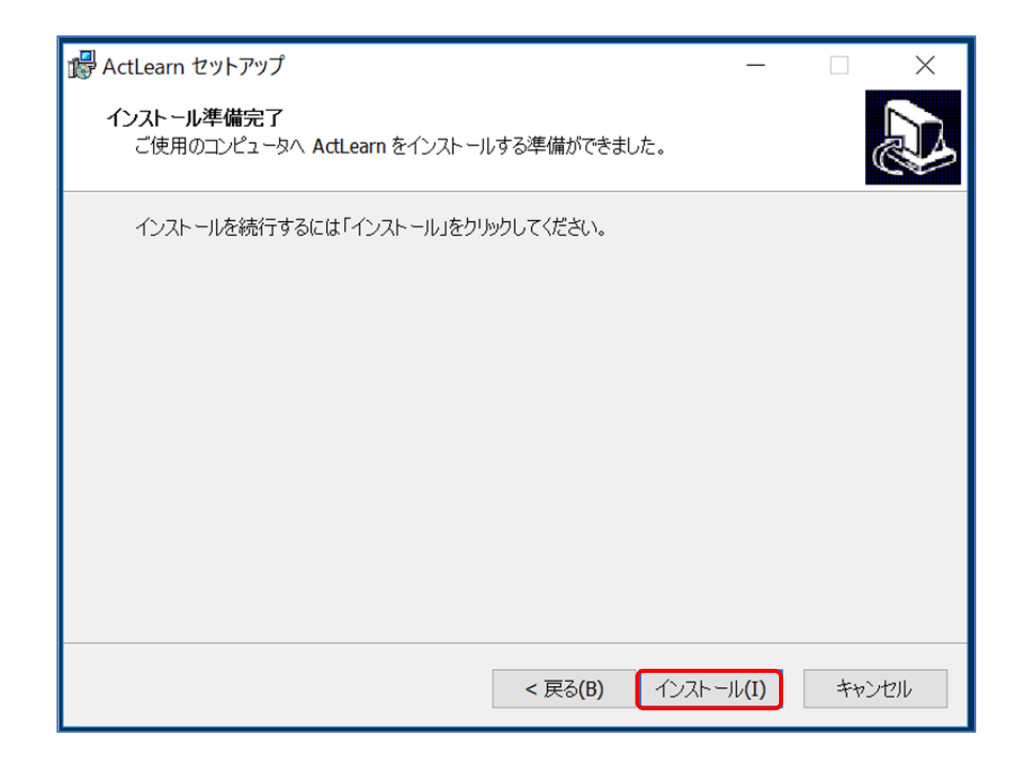

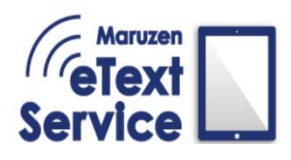

# 2. インストール

⑦インストールが終わるまでお待ちください。

| P ActLearn セットアップ ー                                                |   | ×   |
|--------------------------------------------------------------------|---|-----|
| インストール状況<br>ご使用のコンピューターに ActLearn をインストールしています。 しばらくお待ちください。       |   |     |
| ファイルを展開しています<br>C:¥Program Files¥ActLearn¥DocDriveLocalDB.template |   |     |
|                                                                    |   |     |
|                                                                    |   |     |
|                                                                    |   |     |
|                                                                    |   |     |
|                                                                    | 和 | ンセル |

⑧インストールが完了いたしました。

「完了」を押してセットアップを終えて下さい。

ショートカットがデスクトップに表示されておりますので、そちらから起動をしてください。

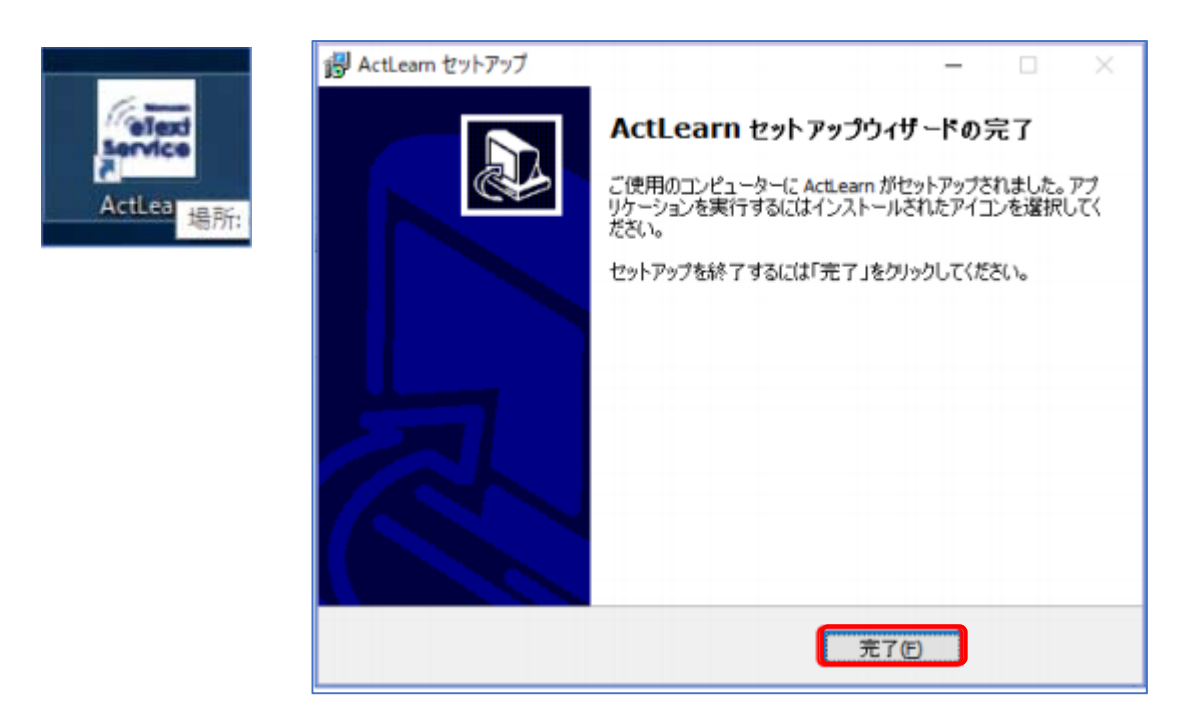

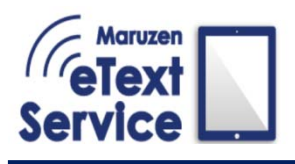

3. アンインストール

### アプリのアンインストール方法をご説明します。

#### ①「設定」を開き、「アプリ」を選択してください。

|                                          | 設定の検                                       | Windows の設定<br><sup>索</sup> | ٩                                                |                                       |
|------------------------------------------|--------------------------------------------|-----------------------------|--------------------------------------------------|---------------------------------------|
| レフトレントレビス (1997)<br>システム<br>ディスブレイ、通知、電源 | <b>デバイス</b><br>Bluetooth、プリンター、マウス         | 電話<br>Android、iPhone のリンク   | <b>ネットワークとインターネット</b><br>Wi-Fi、 纏内モード、VPN        | 個人用設定<br>背景、ロック画面、色                   |
| アブリ アンインストール、既定値、オブ ションの機能               | <b>アカウント</b><br>アカウント、メール、同期、職<br>場、他のユーザー | <b>味力と言語</b><br>音声認識、地域、日付  | <b>グーム</b><br>ゲーム バー、 DVR、 ブロードキャス<br>ト、 ゲーム モード | <b>簡単操作</b><br>ナレーター、拡大銃、ハイコントラ<br>スト |

②「アプリと機能」内のアプリー覧から「ActLearn」をクリックすると 「アンインストール」が選択できますので、クリックしてください。

| ↔設定                                                     |                                                                  |                              |
|---------------------------------------------------------|------------------------------------------------------------------|------------------------------|
| <ul><li>     ホーム     </li><li>     設定の検索     </li></ul> | アプリと機能<br>の <sup>37 ー</sup> エコ UE<br>Microsoft Corporation       | <b>8.00 КВ</b><br>2019/05/06 |
| アプリ                                                     | ActLearn<br>Service ActLearn<br>1.1.13                           | <b>106 MB</b><br>2020/02/20  |
| <ul> <li>Ⅲ三 アプリと機能</li> <li>Ⅲ三 既定のアプリ</li> </ul>        | 変更                                                               | アンインストール                     |
| 印1 オフライン マップ                                            | Adobe Acrobat Reader DC - Japanese<br>Adobe Systems Incorporated | 550 MB<br>2020/02/13         |
| G Web サイト用のアプリ                                          | Adobe Acrobat X Pro - Japanese<br>Adobe Systems                  | <b>2.53 GB</b><br>2018/04/06 |
| ビデオの五生                                                  | Adalaa Disikal Edikiasa A.E.                                     | 20.0 MB                      |

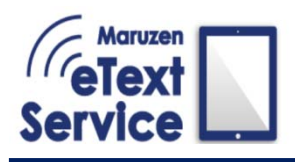

3. アンインストール

③確認ダイアログが表示されますので、「はい」を選択してください。

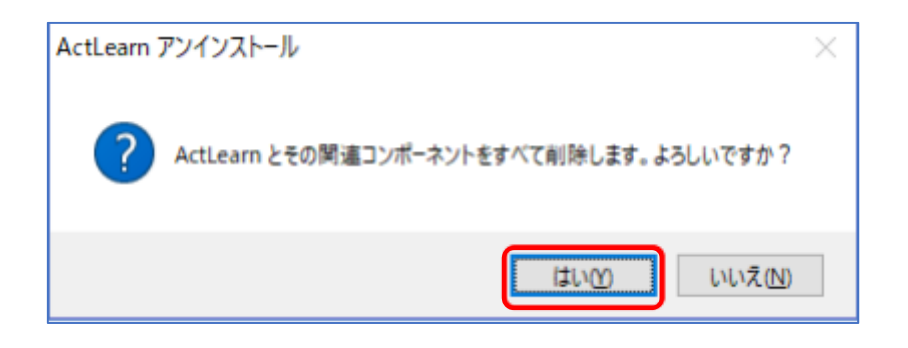

④アンインストールが始まります。

アンインストールが完了すると

「ActLearn はご使用のコンピューターから正常に削除されました」とメッセージが出ます。 「OK」を押し、これでアンインストールは終わりです。

| ActLearn アンインストール                |                         |                   | $\times$ |                    |
|----------------------------------|-------------------------|-------------------|----------|--------------------|
| <b>アンインストール状況</b><br>ご使用のコンピューター | から ActLearn を削彫余しています。し | ばらくお待ちください。       | 1        |                    |
| ActLearn をアンインスト                 | 〜ールしています                |                   |          |                    |
|                                  |                         |                   |          |                    |
|                                  |                         | ActLearn アンインストール |          | ×                  |
|                                  |                         | ActLearn はごう      | 更用のコン    | ビューターから正常に削除されました。 |
|                                  |                         |                   |          | ОК                 |
|                                  |                         | キャン               | セル       |                    |

MARUZEN-YUSHODO